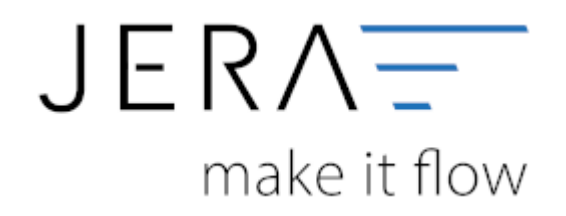

#### Jera Software GmbH

Reutener Straße 4 79279 Vörstetten

# Inhaltsverzeichnis

| Schwellenwerte einrichten                                 | 1 |
|-----------------------------------------------------------|---|
| Schwellenwerte allgemein                                  | 1 |
| Schwellenwert Report                                      | 1 |
| Neustart der Schnittstelle                                | 2 |
| Eintragen der Sachkonten für die unterschiedlichen Länder | 3 |
| Pflegen der Sachkonten im JTL                             | 5 |

schwellenwertallgemein

report

schwellenwert2

schwellenwert3

# Schwellenwerte einrichten

## Schwellenwerte allgemein

Informationen zum Thema Schwellenwerte können Sie hier nachlesen:

Wikipedia Schwellenwerte

## **Schwellenwert Report**

In der Schnittstelle finden Sie einen Report, der Ihre Verkäufe mit einer Lieferardresse in der EU ermittelt.

| 01.0<br>31.1 | inge 😻 Edite 🗃<br>11 2015 🗊<br>12 2016 🗊 | Lagerbestand 🔛 | Stichtagsbezogene | Die Schweikenwerte Sie Länder, die keiner<br>wurden zu einem bestimmten Zeitpankt um<br>Bie Kachnälleren Sie die aktuellen Uisree<br>En werden alle Beleg-Positieren honange-<br>die und USE beineget und. En wird dahei<br>ob die USE berechtigt int date nicht. | n EURD heben.<br>sperechnet.<br>heungskurse.<br>rogen,<br>nicht kontrolliert |
|--------------|------------------------------------------|----------------|-------------------|----------------------------------------------------------------------------------------------------|------------------------------------------------------------------------------|
| 150          | Land                                     | Sunne          | Schweierwert      | Schwellenwert is Landezwährung                                                                                                    |                                                                              |
| ΔT           | Österreich                               | 40,197,47      | 35.000.00         |                                                                                                    |                                                                              |
| 8E           | Belgien                                  | 1.595.65       | 35.000.00         |                                                                                                    |                                                                              |
| BG           | Bulgarien                                | 110.98         | 35,791.00         | 70.000 8 GN                                                                                                    |                                                                              |
| CY           | Zypen                                    | 134,84         | 35.000.00         |                                                                                                    |                                                                              |
| CZ           | Techechien                               |                | 42.048.00         | 1.14E 000 C2K                                                                                                    |                                                                              |
| DK.          | Dänemark                                 | 995,09         | 37.557,00         | 290.000 D KK                                                                                                    |                                                                              |
| EE           | Estland                                  | 310,65         | 35.000.00         |                                                                                                    |                                                                              |
| ES           | Spanien                                  | 27.527,73      | 35.000,00         |                                                                                                    |                                                                              |
| FI           | Finland                                  | 589,76         | 35.000,00         |                                                                                                    |                                                                              |
| FB           | Frankreich                               | 29.534,96      | 100.000,00        |                                                                                                    |                                                                              |
| 68           | Vereinigtes: Königreich                  | 6.572,79       | 97.292,00         | 70.000 GBP                                                                                                    |                                                                              |
| GR           | Griechenland                             | 441,14         | 35,000,00         |                                                                                                    |                                                                              |
| HR           | Kraatien                                 |                | 35.413,00         | 270.000 H RK                                                                                                    |                                                                              |
| HU           | Ungan                                    | 330,92         | 35.000,00         |                                                                                                    |                                                                              |
| 6            | Irland                                   | 198,59         | 35.000.00         |                                                                                                    |                                                                              |
| IT           | Italien                                  | 165.127,57     | 35.000.00         |                                                                                                    |                                                                              |
| LT           | Litasen                                  | 28.99          | 37.212.00         | 125.000 LTL                                                                                                    |                                                                              |
| LU           | Lavenburg                                | 1.982.31       | 100.000.00        |                                                                                                    |                                                                              |
| LV           | Lettland                                 | 87.98          | 35.000.00         |                                                                                                    |                                                                              |
| MT           | Malla                                    | 114,87         | 35.000.00         |                                                                                                    |                                                                              |
| NL           | Niederlande                              | 1.929.21       | 100.000.00        |                                                                                                    |                                                                              |
| PL.          | Polen                                    | 544,17         | 37.571,00         | 160.000 PLN                                                                                                    |                                                                              |
| PT           | Portugal                                 | 361,05         | 35.000,00         |                                                                                                    |                                                                              |
| R0           | Rumänien                                 | 310,75         | 26.680,00         | 118.000 FIDN                                                                                                    |                                                                              |
| 5E           | Schweden                                 | 733,96         | 34.179,00         | 329.000 SEK.                                                                                                    |                                                                              |
| 51           | Slovenien                                | 131,25         | 35.000,00         |                                                                                                    |                                                                              |
| 5K           | Slovakai                                 | 49,45          | 35,000,00         |                                                                                                    |                                                                              |

In diesem Fall wurden die Lieferschwellen für Italien und Österreich überschritten. Die hier eingetragen Lieferschwellen wurden mit dem Stand Dezember 2015 ermittelt. Bitte informieren Sie sich, ob es in der Zwischenzeit Änderungen gegeben hat.

#### EU Länder mit eigener Steuernummer oder USt-ID

Diese und weitere Funktionen erhalten Sie mit dem AddOn "Schwellenwerte".

## Mehr Informationen finden Sie dazu im Shop 🖤

|   | -                   | EU Länder mit eigen                                         | er Steuer-ID                                             |                            |                 |   | _ |
|---|---------------------|-------------------------------------------------------------|----------------------------------------------------------|----------------------------|-----------------|---|---|
| k | 4                   | ⊲ ► ► 🔂                                                     | - 🥑 🗙                                                    |                            |                 |   |   |
|   |                     | Länder                                                      | Schwellenwert err                                        | eicht Lieferung            |                 |   |   |
|   | 150                 | Country                                                     | ins EU Land                                              | ins eigene Land            | KPMG<br>DutyPay |   | ^ |
| Ι | AT                  | Österreich                                                  |                                                          |                            |                 |   |   |
|   | CZ                  | Tschechien                                                  |                                                          |                            |                 |   |   |
|   | PL                  | Polen                                                       |                                                          |                            | $\checkmark$    |   |   |
|   |                     |                                                             |                                                          |                            |                 |   |   |
|   |                     |                                                             |                                                          |                            |                 |   |   |
|   |                     |                                                             |                                                          |                            |                 |   |   |
|   |                     |                                                             |                                                          |                            |                 |   | ~ |
| < |                     |                                                             |                                                          |                            |                 | > |   |
|   | √en<br>nüss<br>ocvo | n Sie neue Lände<br>en Sie die Schnitt<br>r Sie die Sachkon | r mit eigener US<br>stelle schliessen<br>ten anlegen kön | T-ID anlegen,<br>,<br>ncn. |                 |   |   |

Sie haben hier die Möglichkeit, andere Länder anzulegen, die im Belegexport separat verbucht werden sollen. (Für Afterbuy oder WebShops muss zwingend der postalische Code für das Land eingegeben werden).

Die Sachkonten für die hier hinterlegten Länder können Sie nun unter Setup / Fibu / Sachkonten angeben.

Falls Sie über ein AddOn für KPMG bzw. Duty Pay verfügen, können Sie zusätzlich für den Report die Länder auswählen, die exportiert werden sollen. Dies ist nur für den Fall notwendig, wenn Sie aus FBA Lieferungen aus dem europäischen Ausland (z.B.: Polen) haben und die KPMG Ihre Steuererklärung für dieses Land erstellt.

## Neustart der Schnittstelle

Damit die entsprechende Reiter in der Schnittstelle erstellt werden können, starten Sie bitte die Schnittstelle neu.

Danach sind die Reiter unter "Setup / Datev Einstellungen / Sachkonten" sichtbar.

|                        | keine USt. | ermässigte USt. | valle USt. | sonstige USt. |
|------------------------|------------|-----------------|------------|---------------|
| JSt.                   |            | 7,0             | 19,0       | 16,0          |
| Inland steuerpflichtig | 4100       | 4300            | 4400       | 4340          |
| EU steuerpflichtig     | 4100       | 4310            | 4315       | 4330          |
| EU steuerfrei          | 4125       |                 |            |               |
| Drittland steuerfrei   | 4120       |                 | CM SKR03   | CS SKR04      |

## Eintragen der Sachkonten für die unterschiedlichen Länder

Tragen Sie nun die Sachkonten für die unterschiedlichen EU Länder ein. Ihr Steuerberater muss diese in Ihrem Mandanten als "Automatik"-Konto mit der entsprechenden Umsatzsteuer anlegen.

#### "Normale" Schwellenwerte

Sie liefern z.B.: nach Österreich und haben dort den Schwellenwert überschritten. In diesem Fall müssen Sie nur die Konten für "Inland steuerpflichtig" ausfüllen.

|                       | keine USt. | ermässigte USt. | volle USt. |
|-----------------------|------------|-----------------|------------|
| St.                   | 0          | 10,0            | 20,0       |
| nland steuerpflichtig | 4401       | 4320            | 4321       |
| U steuerpflichtig     |            |                 |            |
|                       |            |                 |            |
|                       |            |                 |            |

#### Sie liefern Ihre Waren aus einem anderen EU Land z.B.: Tschechien

Sie liefern aus Tschechien oder Polen ihre Waren aus.

In diesem Fall müssen Sie auch die Konten in "EU steuerpflichtig" ausfüllen.

|                        | keine USt. | emässigte USt. | volle USt. |
|------------------------|------------|----------------|------------|
| JSł.                   | ¢          | 10,0           | 21,0       |
| Inland steuerpflichtig | 4401       | 4322           | 4323       |
| EU steuerpflichtig     | 4402       | 4310           | 4316       |

Wenn Sie aus Tschechien liefern gibt es folgende Fälle:

• die Lieferung geht nach Tschechien

Im Belegexport sieht dies wie folgt aus:

| 🐥 JTL-Id | <ul> <li>Rechnungs-Nr.</li> </ul> | <ul> <li>JTL-KdNit.</li> </ul> | <ul> <li>Datev-Konto</li> </ul> | <ul> <li>Datum</li> </ul> | Betrag | Wahrung | Uspr. Lieferung | Typ | P |
|----------|-----------------------------------|--------------------------------|---------------------------------|---------------------------|--------|---------|-----------------|-----|---|
| R75510   | 85586                             | 78654                          | 30000                           | 05.01.2016                | 28,40  | EUR     | cz              | CZ  | т |
| R75511   | 85587                             | 78656                          | 30000                           | 05.01.2016                | 28.10  | EUR     | PL .            | DE. | 1 |
| 076512   | 05500                             | 70090                          | 20000                           | 05.01.2016                | 34.00  | ELID    | DE              | DE  |   |

Es wird bei 21% USt. das Konto 4323 aus der Einstellung oben gewählt.

• Die Lieferung geht in eine EU Land

Im Belegexport sieht dies wie folgt aus:

| 🐥 JTL-Id | <ul> <li>Rechnungs-Nr.</li> </ul> | <ul> <li>JTL-KdNr.</li> </ul> | <ul> <li>Datev-Konto</li> </ul> | <ul> <li>Datum</li> </ul> | Betrag | Währung | Urspr. Lieferung | Тур   |
|----------|-----------------------------------|-------------------------------|---------------------------------|---------------------------|--------|---------|------------------|-------|
| R75570   | 85646                             | 78713                         | 30000                           | 07.01.2016                | 66,56  | EUR     | CZ .             | CZ/EU |
| R75571   | 85647                             | 57459                         | 30000                           | 07.01.2016                | 69.62  | EUR     | н.               | AL    |
| R75572   | 85648                             | 78706                         | 30000                           | 07.01.2016                | 33,80  | EUR     | DE               | DE    |
| 0.76672  | OFC 4D                            | 70700                         | 20000                           | 07.01.0010                | 73.00  | EUD.    | <b>D</b>         | hT.   |

Es wird bei 21% USt. das Konto 4316 aus der Einstellung oben gewählt.

• Die Lieferung geht nach Österreich und Sie haben den Schwellenwert überschritten Im Belegexport sieht dies wie folgt aus:

| Belege   |                                   |                               |               |                           |                |                 | -   | _  |
|----------|-----------------------------------|-------------------------------|---------------|---------------------------|----------------|-----------------|-----|----|
| 🐥 JTL-Id | <ul> <li>Rechnungs-Nr.</li> </ul> | <ul> <li>JTL-KdNr.</li> </ul> | · Datev-Konto | <ul> <li>Datum</li> </ul> | Betrag Währung | Unpr. Lieferung | Тур | U٩ |
| R75655   | 85731                             | 78769                         | 30000         | 08.01.2016                | 189,90 EUR     | cz              | AT  |    |
| R75656   | 85732                             | 78793                         | 30000         | 08.01.2016                | 82.70 EUR      | 16              | 05  | -  |
| 0.75657  | 05722                             | 20200                         | 20000         | 3100 01 2016              | C 90 EUD       | DI              | DE  |    |

Sie müssen hierzu folgendes im Reiter "Setup / Datev-Einstellungen / EU-Länder" einstellen.

| E  | U La | nder mit eigener : | steuer-ID    |                 |                 |      |   |
|----|------|--------------------|--------------|-----------------|-----------------|------|---|
| [  | •    | < 🄶                | <b>₽ 1</b> ✓ | 5               |                 |      |   |
|    |      | Länder             |              | Schwellenwert e |                 |      |   |
| Γ. | ISO  | Country            | postalisch   | ins EU Land     | ins eigene Land | KPMG | ^ |
| Π  | AT   | Österreich         | A            | ✓               |                 | -    |   |
|    | CZ   | Tschechien         | CZ           |                 |                 | -    |   |
| ۲  | PL   | Polen              | PL.          |                 | ✓               | -    |   |

## Die Lieferung geht nach Deutschland

## und Sie haben den Schwellenwert nach Deutschland nicht überschritten

Im Belegexport sieht dies wie folgt aus:

| в | elege    |                                   |                               |               |                           | and the second second second second second second second second second second second second second second second |                  |       |   |
|---|----------|-----------------------------------|-------------------------------|---------------|---------------------------|----------------------------------------------------------------------------------------------------|------------------|-------|---|
|   | 🐥 JTL-Id | <ul> <li>Rechnungs-Nr.</li> </ul> | <ul> <li>JTL-KdNr.</li> </ul> | · Datev-Konto | <ul> <li>Datum</li> </ul> | Betrag Währung                                                                                                   | Urspr. Lieferung | Тур   | ^ |
|   | R75570   | 85646                             | 78713                         | 30000         | 07.01.2016                | 66,56 EUR                                                                                                    | CZ .             | CZ/EU | L |
|   | R75571   | 85647                             | 57459                         | 30000         | 07.01.2016                | 69.62 EUR                                                                                                    | н.               | AL    |   |
|   | R75572   | 85648                             | 78706                         | 30000         | 07.01.2016                | 33,80 EUR                                                                                                    | DE               | DE    |   |
|   | 0.06223  | 05040                             | 20200                         | 20000         | 02.01.0046                | 73.00 EUD                                                                                                    | <b>F</b> H       | 17    |   |

Die Belege müssen mit 21% Umsatzsteuer ausgestellt werden.

Sie müssen hierzu folgendes im Reiter "Setup / Datev-Einstellungen / EU-Länder" einstellen.

| E | ULa | inder mit eigener | Steuer-ID  |                 |                 |          |   |
|---|-----|-------------------|------------|-----------------|-----------------|----------|---|
| [ |     | ♦ ♦ ♦             | + 间 🗸      | 5               |                 |          |   |
|   |     | Länder            |            | Schwellenwert e |                 |          |   |
| Γ | ISO | Country           | postalisch | ins EU Land     | ins eigene Land | KPMG     | ^ |
|   | AT  | Österreich        | A          | ✓               |                 | -        |   |
|   | CZ  | Tschechien        | CZ         |                 |                 | -        |   |
| Þ | PL. | Polen             | PL.        |                 | <b>v</b>        | <b>v</b> |   |

 Die Lieferung geht nach Deutschland und Sie haben den Schwellenwert nach Deutschland überschritten

Im Belegexport sieht dies wie folgt aus:

| reege   |                                   |                               | _             | _                         |         |         |                  |     |   |
|---------|-----------------------------------|-------------------------------|---------------|---------------------------|---------|---------|------------------|-----|---|
| 🐥 JTL4d | <ul> <li>Rechnungs-Nt.</li> </ul> | <ul> <li>JTL-KdNr.</li> </ul> | · Datev-Konto | <ul> <li>Datum</li> </ul> | Betrag  | Währung | Urspr. Lieferung | Тур | • |
| 64517   | 14515                             | 78320                         | 30000         | 08.01.2016                | -149,90 | EUR     | CZ               | DE  |   |
| 64518   | 14516                             | 74944                         | 30000         | 08.01.2016                | -47,90  | EUR     | PL .             | DE  | • |
| G4519   | 14517                             | 76130                         | 30000         | 08.01.2016                | -32,07  | EUR     | DE               | AT  |   |
|         | 4 10 4 0                          | 2020.0 A                      |               |                           |         |         |                  |     |   |

Die Belege müssen mit 19% Umsatzsteuer ausgestellt werden.

Sie müssen hierzu folgendes im Reiter "Setup / Datev-Einstellungen / EU-Länder" einstellen.

| E | EU Länder mit eigener Steuer-ID |            |            |                 |                 |      |   |  |  |  |  |  |
|---|---------------------------------|------------|------------|-----------------|-----------------|------|---|--|--|--|--|--|
|   |                                 |            |            |                 |                 |      |   |  |  |  |  |  |
|   |                                 | Lände      | r          | Schwellenwert e |                 |      |   |  |  |  |  |  |
|   | ISO                             | Country    | postalisch | ins EU Land     | ins eigene Land | KPMG | ^ |  |  |  |  |  |
|   | AT                              | Österreich | A          | ✓               |                 | -    |   |  |  |  |  |  |
|   | CZ                              | Tschechien | CZ         |                 | <b>v</b>        | -    |   |  |  |  |  |  |
| Þ | PL.                             | Polen      | PL.        |                 | <b>v</b>        | -    |   |  |  |  |  |  |
|   |                                 |            |            |                 |                 |      |   |  |  |  |  |  |

Die gewählten Konten sind nur Beispiele und müssen mit Ihrem Steuerberater(in) abgesprochen werden.

4/5

## Pflegen der Sachkonten im JTL

Sie können auch die Sachkonten im JTL pflegen. Hierfür müssen Sie unter "Setup / Datev Einstellungen / Sachkonten" die Option "im JTL verwalten" auswählen.

| Sachkonten                                                                     |                                                       |
|--------------------------------------------------------------------------------|-------------------------------------------------------|
| 🛞 aus JTL übernehmen 🔿 selbst verve                                            | JTL Konten-Belegung                                   |
| Sachkonto aus den Atikel übernehnen<br>Sachkonto aus der Bestellung übernehnen | Priorität beachten bei der Emittlung der Steuerklasse |

eine Anleitung, wie Sie dies in JTL einrichten, finden Sie hier:

## JTL Tutorial

Die Belegung der Sachkonten können Sie wieder in der JTL2Datev Schnittstelle kontrollieren.

|                                                                                                    |      |         |                           |       |                       |           |       | Nomales Kon          | 6     | Kosto KiL shre US      | ЧD    | Karks KiL wit USID             |       |
|----------------------------------------------------------------------------------------------------|------|---------|---------------------------|-------|-----------------------|-----------|-------|----------------------|-------|------------------------|-------|--------------------------------|-------|
| h                                                                                                    | Land | Zone M. | Zane                      | SUGN: | Steueshilacae         | Sheuwaada | Piekk | Nane des Eartos      | Earts | Nane des Kartos (IGL)  | Kanta | Nane des Karitss (ISL mit USH  | Earts |
| meine Einstellungen                                                                                                    | DE   | 1       | Zane-EU                   | 1     | nomaler Steuerseiz    | 19        | 1     | DE Umseizsteuer 191  | 44800 | DE USI 191 IGL ohne U  | 43150 | DE UStitei KL eit UST-IdNi.    | 41250 |
| emeire Einstellungen                                                                                                    | DE   | 1       | ZmeEU                     | 2     | emälligte Sevenatz    | 7         | 1     | DE Umsdichteuer 7%   | 43800 | DE USI.74 IGL shee US  | 43100 | DE USI, fei IOL eit UST (dNr.  | 41250 |
| peneire Einstellungen                                                                                                    | DE   | 2       | ZareNidvEU                | 1     | nomaler Steuesalz     | 0         | 1     | Dive Zuordnung       | 41800 | Dive Zuodining         | 41000 | Dive Zuostnung                 | 41800 |
| penxine Einstellungen                                                                                                    | DE   | 2       | Zane-Nich/EU              | 2     | emälligte Severals    | 0         | 1     | DE USI-Ini Dilitiand | 41200 | Dhrie Zuordhung        | 41000 | Ohne Zuordhung                 | 41800 |
| pensire Einstellungen                                                                                                    | DE   | 5       | Zare Kalen                | 1     | romder Steuenseiz     | 22        |       | IT Unsetzstever 22%  | 43210 | Ohre Zuorthung         | 41808 | DE USI, fei IOL eit UST (dNr.  | 41250 |
| gemeine Einstellungen                                                                                                    | 30   | 5       | Zare Itales               | 2     | emäligte Stevenatz    | 18        |       | Dive Zuordnung       | 41800 | Dive Zuotinung         | 41000 | Dive Zuordnung                 | 41800 |
| penxine Einstellungen                                                                                                    | DE   | 15      | Zane Österreich           | 1     | nomaler Steuerseitz   | 28        |       | AT Uncatorheaer 201  | 43200 | Drive Zuordnung        | 41000 | DE UStitei IGL mit UST-IdNit   | 41250 |
| pomeiro Einstellungen                                                                                                    | DE   | 15      | Zane Datemaich            | 2     | emä5gte Severals      | 0         |       | Ohre Zuordnung       | 41808 | Ohne Zuorehung         | 41000 | Ohre Zuorthung                 | 41800 |
| 100 Barris 1.                                                                                                    | CZ.  | 26      | EU-Zare                   | 1     | nomaler Steuensatz    | 21        |       | C2 Univatoriese 211: | 43215 | 02 U 9: 215 IG. dwe U  | 43217 | C21091-bei IGL nit UST-bNr.    | 43216 |
|                                                                                                    | CZ . | 26      | EU-Zare                   | 2     | enäligte Severals     | 15        |       | Dhne Zuordnung       | 41100 | Dive Zuotähung         | 41000 | Ohne Zuordhung                 | 41800 |
| 1.00 magnetic 1.                                                                                                    | CZ   | 27      | NeW EU-Zane               | 1     | nomder Steuenseiz     | 0         |       | C2US: heiDritland    | 43218 | Ohre Zuorthung         | 41808 | Ohne Zuoethung                 | 41800 |
| 1000 magnetic 1.                                                                                                    | CZ.  | 27      | Nicht EU-Zine             | 2     | emäligte Stevenatz    | 0         |       | Dime Zuonimung       | 41000 | Dive Zuosinung         | 41000 | Ohre Zuosthung                 | 41800 |
|                                                                                                    | IZ.  | 41      | Zane Östensich (ab 01.1   | 1     | normalier Sheuenseitz | 28        |       | AT Uncatorieser 201  | 43200 | Drive Zuordnung        | 41000 | CZ USt-feel ISL mit UST-laffe. | 43216 |
| CONTRACTOR OF A                                                                                                    | CZ   | 41      | Zane Datematch (ab 01.1   | 2     | emä5gte Severals      | 0         |       | Dhne Zuorehung       | 41808 | Dhne Zuorehung         | 41808 | Ohne Zuorehung                 | 41800 |
|                                                                                                    | CZ.  | 42      | Zane Itales (a) 01.08.20  | 1     | nomaler Steuensatz    | 22        |       | IT Universiteuer 22% | 43210 | Dive Zuordnung         | 41000 | C21091-bei IGL nit UST-bNv.    | 43216 |
|                                                                                                    | IZ.  | 42      | Zane Italies (sb 01.08.20 | 2     | enäligte Seueratz     | 0         |       | Dime Zuordnung       | 41800 | Dive Zuotinung         | 41000 | Dive Zuordhung                 | 41800 |
| 1. The summer 1. 1                                                                                                    | IT   | 22      | EU-Zere                   | 1     | romder Steuensiz      | 22        |       | IT Unskipteuer 22%   | 43210 | IT USI, 22418L ofme US | 43212 | IT USI, thei IQL wit UST 4dH.  | 43211 |
|                                                                                                    | iT   | 22      | EU-Zare                   | 2     | emäligte Stevenatz    | 18        |       | Dime Zuonimung       | 41000 | Dive Zuordnung         | 41000 | Ohre Zuosthung                 | 41800 |
| 100 mage - 1 - 1                                                                                                    | IT   | 20      | Nicht EU-Zane             | 1     | nomaler Steueraetz    | 0         |       | IT USt-Ini Dilitiand | 40210 | Dive Zuotinung         | 41000 | Dive Zuosthung                 | 41800 |
| Contraction in a                                                                                                    | IT   | 23      | NeW EU-Zane               | 2     | emä5gte Severals      | 0         |       | Dhne Zuordnung       | 41100 | Dhne Zuorthung         | 41000 | Ohne Zuorthang                 | 41100 |
| 1. The summer 1. 1                                                                                                    | iT   | 40      | Zare Dutensich (ab 01.1   | 1     | nomaler Stevensez     | 28        |       | AT Unsatureaer 201:  | 43200 | Dive Zuordnung         | 41000 | IT USL Her IGL on UST-604.     | 43211 |
|                                                                                                    | IT   | 40      | Zane Östensich (ab 01.1   | 2     | emäligte Seueratz     | 0         |       | Dime Zuordnung       | 41800 | Dive Zuostnung         | 41000 | Dive Zuosthung                 | 41800 |
| the second second second                                                                                                    | PL   | 5       | EU-Zere                   | 1     | romaier Steuenaiz     | 23        |       | PL Unsatchour 23%    | 43205 | PLUS: 234 IBL alve U   | 43207 | PLUS: hellSLinkUST4dk          | 43206 |
|                                                                                                    | PL.  | 6       | EU-Zare                   | 2     | emäligte Stevenatz    | 8         |       | Dive Zuoninung       | 41808 | Dive Zuordnung         | 41000 | Otive Zuonihung                | 41800 |
|                                                                                                    | PL.  | 7       | Notri EU-Zane             | 1     | nomalier Steueronitz  | 0         |       | PL USt-Ini Drittland | 40208 | Dive Zuordnung         | 41000 | Dhree Zuordhung                | 41800 |
| Contraction of the                                                                                                    | PL   | 7       | NeW EU-Zene               | 2     | emä5gte Severals      | 0         |       | Dhne Zuordnung       | 41100 | Dhne Zuorthung         | 41000 | Ohne Zuordhang                 | 41100 |
| 1. The summer 1. 1                                                                                                    | PL.  | 12      | Zane Itales (a) 01.08.20  | 1     | nomider Stevensez     | 22        |       | IT Universiteuer 22% | 43210 | Ohre Zuordnung         | 41000 | IT USL fiel IGL on UST4dA.     | 43211 |
| And the American State of                                                                                                    | PL.  | 12      | Zane Italies (ab 01.08.20 | 2     | emäligte Seueratz     | 18        |       | Dime Zuordnung       | 41800 | Dive Zundhung          | 41000 | Dive Zuotihung                 | 41800 |
| 1000 magnetic 1                                                                                                    | n. – | 17      | Zame Unterreich (ab 01.1  | 1     | romaier Steuenaiz     | 29        |       | AT Uncatorieser 20%  | 43200 | Dhne Zuordhung         | 41000 | PLUSI-heilöLinkUST-ldh:        | 43206 |
| And in case of the local division of the local division of the loc | PL.  | 17      | Zane Dutensich (ab 01.1   | 2     | emäligte Stevenatz    | 0         |       | Ohne Zuonkhung       | 41800 | Otive Zuostnung        | 41000 | Otive Zuonitrung               | 41800 |
| 1000 mage-14                                                                                                    | PL.  | 49      | Zane Deutschland jab 81   | 1     | nomalier Steueronitz  | 19        |       | DE Unseizoheure 193  | 44800 | PL USt-Ine Drittland   | 43208 | PLUSt-beilGLinkUST4dk          | 40206 |
|                                                                                                    | n. – | 45      | Zone Deutschland Jab 01   | 2     | emä5gte Severals      | 7         |       | DE Umskicheuer T%    | 43800 | Dhne Zuordhung         | 41000 | Ofme Zuordhang                 | 41100 |
| 1.000                                                                                                    | C2   | 32      | EUZine                    | 1     | nomaler Stevensez     | 21        |       | C2 Unsaterlever 21%  | 43215 | C2 U 91 21% IGL dwe U  | 43217 | CZ USt feel IGL mit UST feMil. | 43216 |
| 1.000                                                                                                    | CZ.  | 32      | EU-Zane                   | 2     | emäligte Seueratz     | 15        |       | Dime Zuordnung       | 41800 | Dime Zuordnung         | 41000 | Dive Zuptimung                 | 41800 |
| al same the                                                                                                    | œ    | 33      | Nichi EU-Zime             | 1     | nomaler Steuenseiz    | 0         |       | CZUS: heiDrifferd    | 43218 | Dhne Zuordhung         | 41000 | Ofme Zuordhang                 | 41100 |
|                                                                                                    | CZ.  | 33      | Nicht EU-Zone             | 2     | emäligte Stevenatz    | 0         |       | Dhne Zuonthung       | 41800 | Ohre Zuostnung         | 41000 | Other Zuonthung                | 41800 |
| 11-10-10-10-10-10-10-10-10-10-10-10-10-1                                                                                                    | CZ.  | 6       | Zane Dutensich (ab 01.1   | 1     | nomalier Steuerunitz  | 28        |       | AT Unsatzsteaer 2012 | 40200 | Dive Zuostnung         | 41000 | CZ US: 4ei IGL nit UST 4dN:    | 43216 |
| 1.000                                                                                                    | CZ . | -6      | Zane Datensich (ab 01.1   | 2     | emäßgte Severals      | 0         |       | Dhne Zuordnung       | 41000 | Dhne Zuordhung         | 41000 | Ohre Zuordhang                 | 41800 |
| 1.000                                                                                                    | C2   | 46      | Zane Nation (ab 01.08.20  | 1     | nomder Steuenseiz     | 22        |       | IT Unsettener 22%    | 43210 | Ohne Zuonthung         | 41808 | CZ USt frei IGL mit UST falle. | 43216 |
| Contract of Contract of Contra | 67   | 46      | Zune Itales (ab 01.08.20  | 2     | emiliate Generati     | 0         |       | Direct Zuccharge     | 41100 | Dime Zucetings         | 41000 | Otroe Zucethand                | 41800 |

From: http://wiki.fibu-schnittstelle.de/ - Dokumentation Fibu-Schnittstellen der Jera GmbH

Permanent link: http://wiki.fibu-schnittstelle.de/doku.php?id=datev:schwellenwerte&rev=1500278854

Last update: 2017/07/17 10:07